## Invullen app LZP AS Elke reis naar de Slufter Vrachtwagen chauffeur

Start je app op en doorloop de volgende stappen:

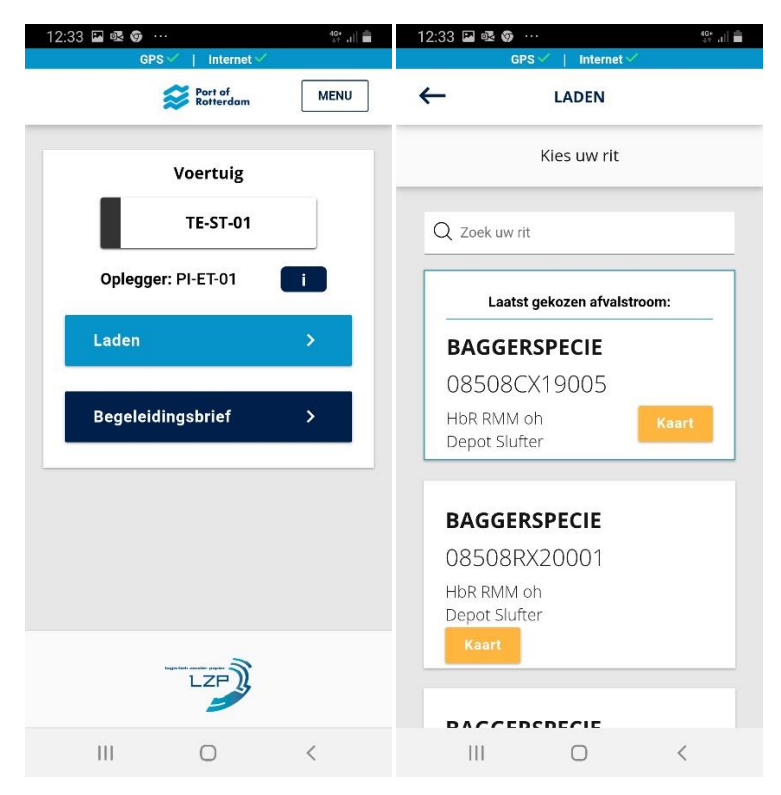

Nr.1 Klik op Laden

Nr. 2 Selecteer afvalstroomnr.

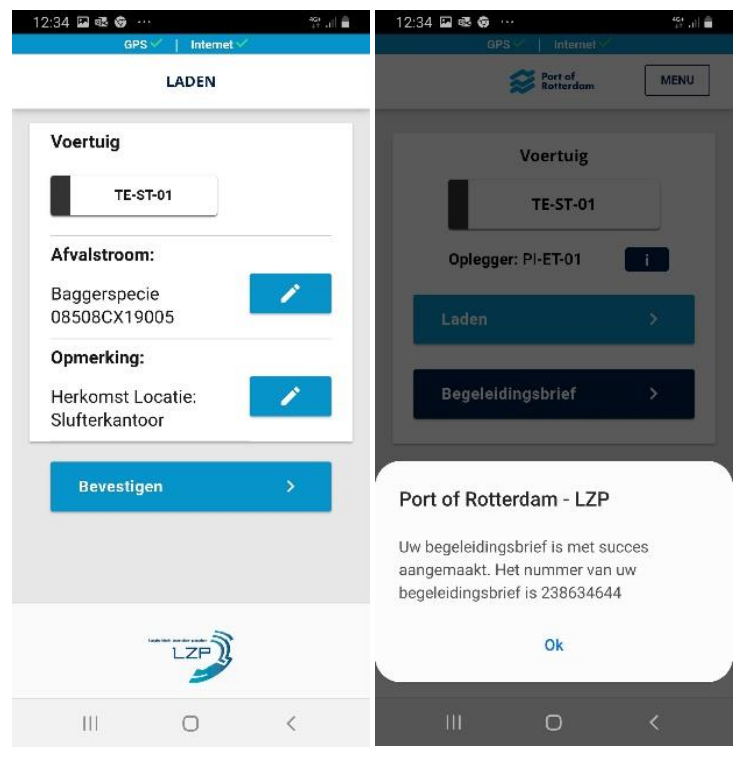

Nr. 4 Klik op bevestigen

Nr 5 klik op Ok

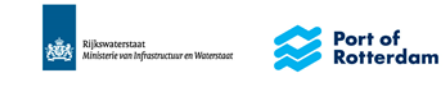

## **Beheerorganisatie Slufter**

| 12:34 🗳 🕸 🌚 …    |                |                | 46* .ill 💼 |
|------------------|----------------|----------------|------------|
|                  | GPS ✓          | Internet 🗸     |            |
| ←                | LA             | NDEN           |            |
| Herkomst locatie |                |                |            |
|                  |                |                |            |
| Vul              | hier uw herkon | nst locatie in |            |
| V                | olgende        |                | >          |
|                  |                |                |            |
|                  |                |                |            |
|                  |                |                |            |
|                  |                |                |            |
|                  | Ingistici cor  | der presier D  |            |
|                  | L              | ZP ))          |            |
| 1                | 11             | 0              | <          |

Nr. 3 Vul de herkomst locatie in/ bagger laad locatie. U bent nu aangemeld bij de Slufter. Meld u bij de portier, hij zal uw kentekens en afvalstroomnummer controleren. Hij zal u op de hoogte brengen van de gedragsregels. Hij zal u zeggen waar u moet lossen.

Melt u af bij de portier.

Zodra u weer een nieuwe lading verondreinigdebaggerspecie heeft meld u zich opnieuw aan met de app en doorlopt de voorgaan de stappen weer.

Mocht het zo zijn dat u van oplegger wisseld, dat moet u het kenteken van de oplegger aanpassen. Volgt u onderstaande stappen om het kenteken te wijzigen.

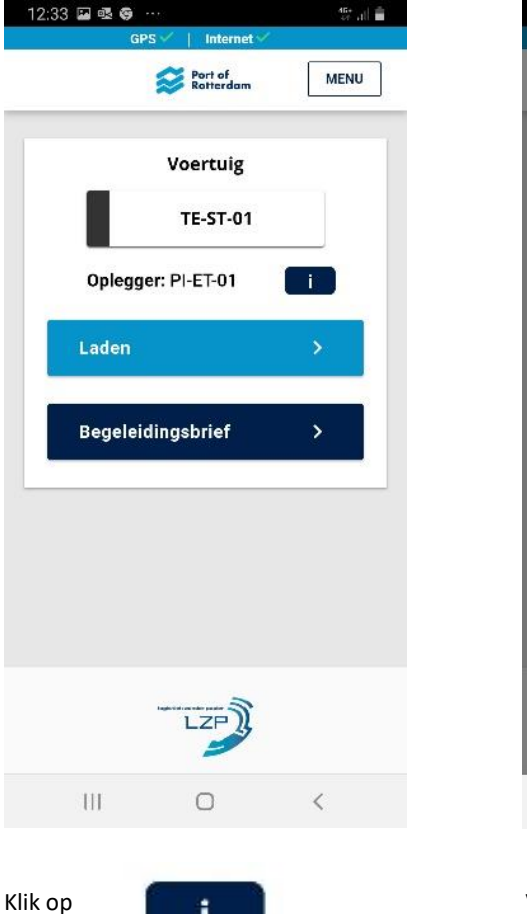

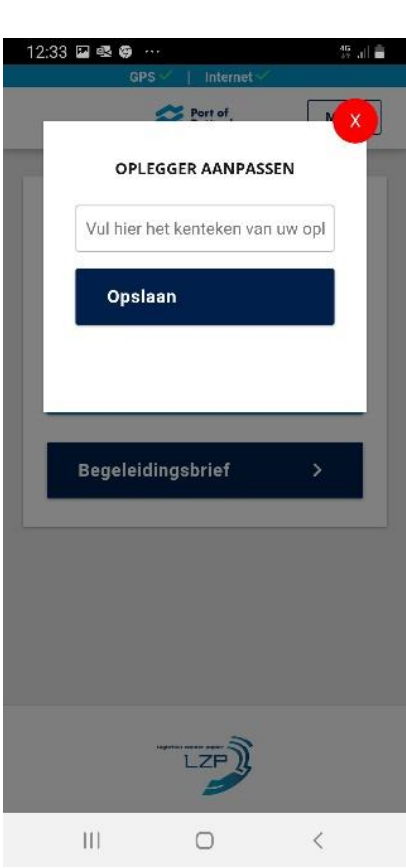

Het kenteken van de oplegger is aangepast.

Vul het nieuwe kenteken in Klik op Opslaan.